### Browse to the AMC Data Portal, enter your login credentials, and click on Sign-in

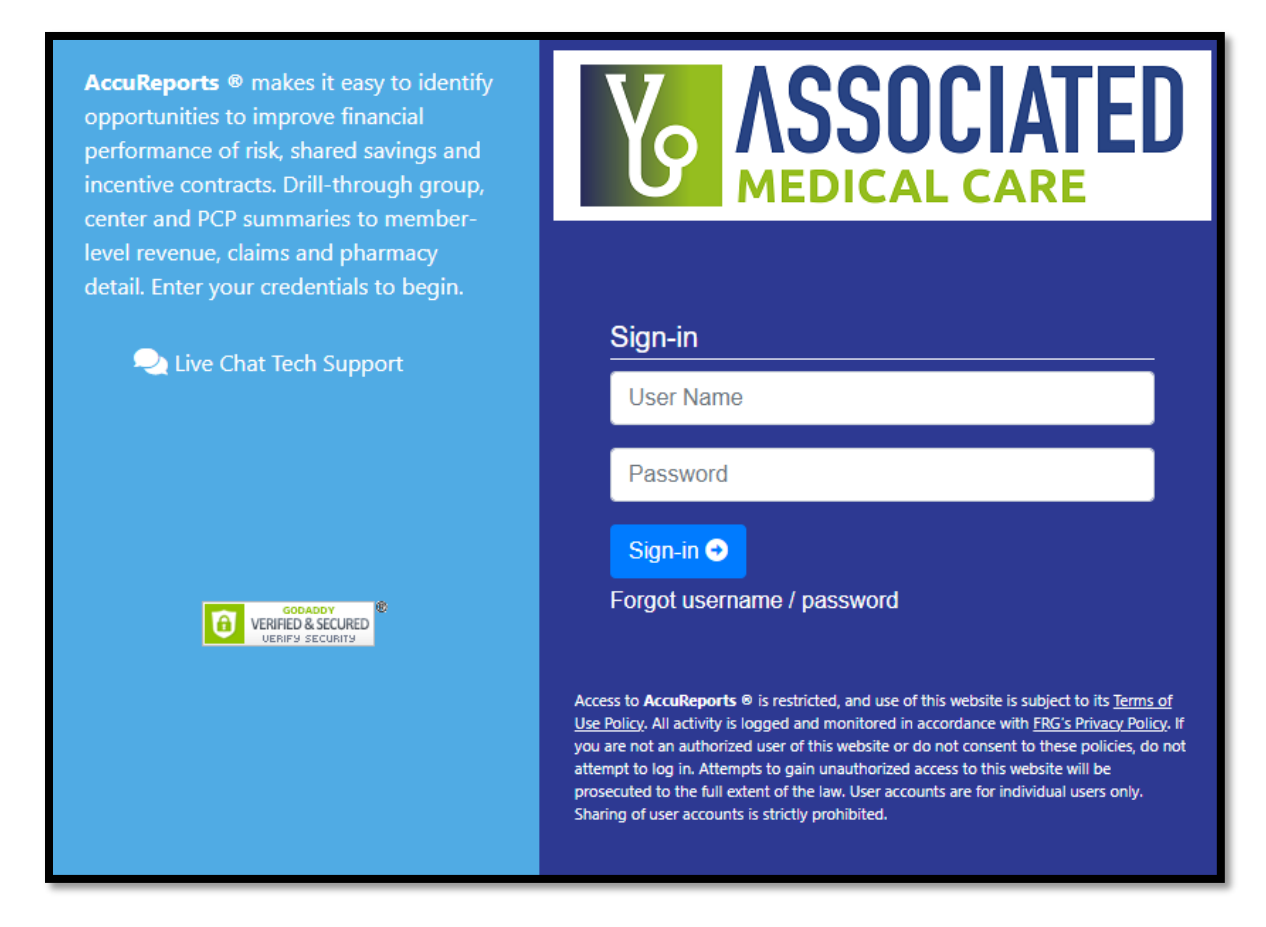

### Click on Report Menu.

Click on **Membership** to view the available reports under that group.

## Click on PCP Capitation Report.

| SSOCIATED 😰 Dashboard 🕓 Payor(s)-Data Update 🚯 Downloads 📕 Bookmarks 🗰 Live Chat Support |                                                                                                    |                                                          |                                                                                                    |   |  |  |  |  |  |  |
|------------------------------------------------------------------------------------------|----------------------------------------------------------------------------------------------------|----------------------------------------------------------|----------------------------------------------------------------------------------------------------|---|--|--|--|--|--|--|
| Trends<br>Dashbo                                                                         | Inpatient Stats<br>ard Selection Details                                                                                                    | Dashboard Filters and Document Export                    | ≡ Report Menu                                                                                                    | × |  |  |  |  |  |  |
| Produc<br>Payor:<br>Group:<br>Center:<br>PCP:<br>Membe                                   | III         AII           AII         AII           AII         AII           III         AII           AII         AII           AII         AII           Jan         AII | Membership Trend                                         | Daily Reports Delive Reports Delive Report PCP Capitation Report Member List Summary Claims Q: Specialty R: Pharmacy |   |  |  |  |  |  |  |
|                                                                                          | 180<br>120<br>60<br>0<br>4<br>7                                                                                                    | 150<br>100<br>50<br>9<br>9<br>9<br>9<br>9<br>9<br>9<br>9 | ĝ∭ Lookup                                                                                                    |   |  |  |  |  |  |  |

If you have multiple payor contracts, click on the Payor drop-down arrow, and select 1 or more payors. If all are left unchecked, the report will run for ALL Payors.

| Payor: | All or Select a Payor                                        |            |  |  |  |
|--------|--------------------------------------------------------------|------------|--|--|--|
|        | <ul> <li>Bright Healthcare</li> <li>Molina Health</li> </ul> | ~          |  |  |  |
|        | Wellcare Health Plans                                        | ~          |  |  |  |
|        | All or Select a Contes                                       | <b>v</b> ] |  |  |  |

# Cap Paid Month vs Cap Activity Month

Cap Paid Month = month in which the capitation payment is made

Cap Activity Month = month for which the member record applies

Members for which you are being paid in the current month will show the same month (i.e., October 2021) for both the Cap Paid Month and Cap Activity Month.

Members which are being added or deleted retroactively will show different months in each (i.e., Cap Paid Month = October 2021, Cap Activity Month = September 2021 – this is a retro record that applies to the month of September 2021 but is reflecting in the October 2021 payment)

For the current month's capitation report, use the Cap Paid Month, make the appropriate selection, and click on **Update Paid Month** 

| Cap Paid Month:   | Month: All or Select a Paid Month |  |  |  |  |  |  |  |
|-------------------|-----------------------------------|--|--|--|--|--|--|--|
|                   | ✓ Sep-2021                        |  |  |  |  |  |  |  |
| C. Descet Desults | Update Paid Month All Paid Months |  |  |  |  |  |  |  |

### Click on Run Report

| Kenc Center 2 Report Menu   🔂 Dashboard 🕓 Payor(5)-Data Update 🚯 Downloads 📕 Bookmarks 🔎 Live Chat Support |                         |                  |               |                |                 |        |                      |             |             |          |             |           |           |           |              |          |               |              |
|----------------------------------------------------------------------------------------------------|-------------------------|------------------|---------------|----------------|-----------------|--------|----------------------|-------------|-------------|----------|-------------|-----------|-----------|-----------|--------------|----------|---------------|--------------|
| D PCP Capitation Report                                                                                    |                         |                  |               |                |                 |        |                      |             |             |          |             |           |           |           |              |          | Back to: 🗋 Ti | ends 🚯 Notes |
| Payor:                                                                                                    | All or Select a Payor   |                  |               |                |                 |        |                      |             |             |          |             |           |           |           |              |          |               |              |
| Product:                                                                                                   | All or Select a Product |                  |               |                |                 | ~      |                      |             |             |          |             |           |           |           |              |          |               |              |
| Group:                                                                                                    | All or Select a Group   |                  |               |                |                 | ~      |                      |             |             |          |             |           |           |           |              |          |               |              |
| Center:                                                                                                    | All or Select a Center  |                  |               |                |                 | ~      |                      |             |             |          |             |           |           |           |              |          |               |              |
| PCP:                                                                                                    | All or Select a PCP     |                  |               |                |                 |        |                      |             |             |          |             |           |           |           |              |          |               |              |
| Cap Activity Month:                                                                                        | All or Select a Month   |                  |               | ~              |                 |        |                      |             |             |          |             |           |           |           |              |          |               |              |
| Cap Paid Month:                                                                                            | View Selected Pa        | aid Month(s)     |               |                |                 | •      |                      |             |             |          |             |           |           |           |              |          |               |              |
| -                                                                                                    | Run Report              | Save as Preset   |               |                |                 |        |                      |             |             |          |             |           |           |           |              |          |               |              |
| Report Results                                                                                             |                         |                  |               |                |                 |        |                      |             |             |          |             |           |           |           |              |          | Bookmark      | Information  |
| Search:                                                                                                    |                         | Elter Close      |               |                |                 |        |                      |             |             |          |             |           |           |           |              |          |               |              |
| VendoriD VendorNam                                                                                         | PracticeID              | PracticeName     | POPEirct      | PCPI est       | PCPID           | PCPNPI | Pavor                | OB MemberID | MomhorFirst | MemberMi | Memberi act | MemberDOR | MemberSey | MemberAne | CanPaidMonth | CanMonth | VendorAmount  | RetroCurrent |
|                                                                                                    | ×                       | ×                | ×             | ×              | ×               | ×      | × )                  | < ×         | ×           | ×        | ×           | × 🖻       | ×         | ×         | × 🖻          | × 🖾      | × N/A         | ×            |
| O AMC001 Associated                                                                                        | Medic                   |                  |               |                |                 |        | Bright Healthcare IF | P           |             |          |             |           |           |           | Sep-2021     | Sep-2021 | 25.00         | Current      |
| O AMC001 Associated                                                                                        | Medic                   |                  |               |                |                 |        | Bright Healthcare IF | P           |             |          |             |           |           |           | Sep-2021     | Sep-2021 | 25.00         | Current      |
| O AMC001 Associated                                                                                        | Medic                   |                  |               |                |                 |        | Bright Healthcare IF | P           |             |          |             |           |           |           | Sep-2021     | Sep-2021 | 25.00         | Current      |
| O AMC001 Associated                                                                                        | Medic                   |                  |               |                |                 |        | Bright Healthcare IF | P           |             |          |             |           |           |           | Sep-2021     | Sep-2021 | 25.00         | Current      |
| O AMC001 Associated                                                                                        | Medic                   |                  |               |                |                 |        | Bright Healthcare IF | P           |             |          |             |           |           |           | Sep-2021     | Sep-2021 | 25.00         | Current      |
| O AMC001 Associated                                                                                        | Medic                   |                  |               |                |                 |        | Bright Healthcare IF | P           |             |          |             |           |           |           | Sep-2021     | Sep-2021 | 25.00         | Current      |
| O AMC001 Associated                                                                                        | Medic                   |                  |               |                |                 |        | Bright Healthcare IF | P           |             |          |             |           |           |           | Sep-2021     | Sep-2021 | 25.00         | Current      |
| O AMC001 Associated                                                                                        | Medic                   |                  |               |                |                 |        | Bright Healthcare IF | P           |             |          |             |           |           |           | Sep-2021     | Sep-2021 | 25.00         | Current      |
| TOT                                                                                                    | ALS:                    |                  |               |                |                 |        |                      |             |             |          |             |           |           |           |              |          | 5,445.00      |              |
| HH HH 1 /5                                                                                                 | W W U                   | 편 PDF 🕼 🖨 🗒 Ūj : | 🕄 🕕 Style: Ac | cuReports * To | tal Records: 23 | 22     |                      |             |             |          |             |           |           |           |              |          |               |              |

The Report Results section contains the backup detail. From the tools available toward the bottom of the screen, you are able to export the report as PDF or Excel. If you are savvy with Excel and would like to further "slice and dice" the capitation detail data, use the Excel export feature.